## **CR-7B5**

1.

2.

## How to <u>Verify</u> a Judge's Test Date and Judge's School Date Information

- C 2.5 jcna.com Apps Jag-lovers Forums -. G Gmail THE NORTH AMERICAN CLUB FOR Type jcna.com in the Address **JAGUAR** Bar at the top of the screen to go to the JCNA home page. **ENTHUSIASTS** Click on the LOGIN option. Search Q LOGIN (MUST BE A CLUB OR CURRENT JCNA MEMBER) HOME
- 3. Each club has a unique Username and Password.

| Username* |  |
|-----------|--|
| sw07      |  |
| Password* |  |
| •••••     |  |
| ◆ Log in  |  |

4. If you don't know what your club's **Username** and **Password** are, contact the JCNA web master.

5. At the Club Admin Dashboard screen, click on the JUDGE LIST option.

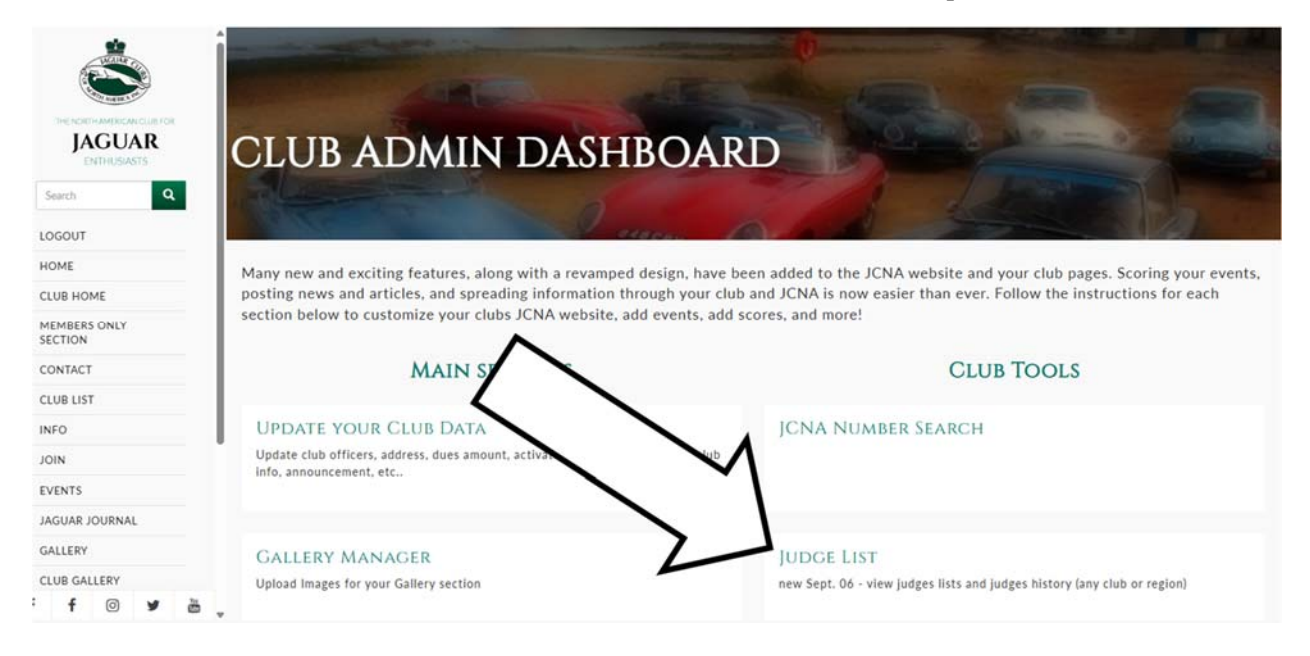

6. This will take you to the **JUDGE LIST** page – the same page that chief judges or other club officer uses to update home club's Certification Status, Judge Testing and Training Date.

| CAN CLUBERON<br>DAR<br>MASTS | JUDGE                             | LIST             |             |             |               | 5          |               |              |      |              |  |
|------------------------------|-----------------------------------|------------------|-------------|-------------|---------------|------------|---------------|--------------|------|--------------|--|
|                              | Add Judge<br>Search by Judge Name |                  | Ар          | ply         |               |            |               |              |      |              |  |
|                              | Certification Status              | First Name       | Last Name   | Member Club | Member Region | Test Date  | Training Date | JCNA#        |      |              |  |
|                              | Chief Judge                       | Jack             | Humphrey    | 64          | SW            | 2024-04-06 | 2024-04-06    | SW64-45844CJ | edit | View History |  |
|                              | Certified Judge                   | Laron and Aaron  | Cosley      | 64          | SW            | 2022-09-08 | 2024-05-22    | SW64-57812J  | edit | View History |  |
|                              | HISTORICAL JUDGE LIST             |                  |             |             |               |            |               |              |      |              |  |
|                              | Certification Status              | First Name       | Last Name   | Member Club | Member Region | Test Date  | Training Date | JCNA#        |      |              |  |
| AL                           | Chief Judge                       | Jack             | Humphrey    | 64          | SW            | 2024-04-06 | 2024-04-06    | SW64-45844CJ | edit | View History |  |
|                              | Expired                           | Rory and Emily   | Andrykowski | 64          | SW            | 2023-04-15 | 2023-04-15    | SW64-52521J  | edit | View History |  |
|                              | Certified Judge                   | Laron and Aaron  | Cosley      | 64          | SW            | 2022-09-08 | 2024-05-22    | SW64-57812J  | edit | View History |  |
| ¥ ē.,                        | Certified Judge                   | Hank and Suzanne | Krause      | 64          | SW            | 2024-04-06 | 2024-04-06    | SW64-63943J  | edit | View History |  |

 Scroll down to the JUDGE LIST page to the COMPLETE LIST OF JCNA JUDGES section. Type the LAST NAME <u>only</u> of the Judge that you want to find in the Search by Judge Name window, then click on the green Apply button.

If there are more than one Judge by that name, a complete list will be displayed.

Also displayed is the Judge's Certification Status, Test Date and Training Date.

The **Test Date** must be 30 days or greater than the date of the Concours. The **Training Date** must be no more than <u>three years</u> prior to the Concours date.

| C LETE LIST OF JCNA JUDGES |                      |       |      |        |                  |                  |                 |      |                        |  |
|----------------------------|----------------------|-------|------|--------|------------------|------------------|-----------------|------|------------------------|--|
| a Judge N                  | lame smith           | 1     | Ар   | ply    | ŢĻ               | ŢĻ               |                 |      |                        |  |
| tatus                      | First Name           | Name  | Club | Region | Test Date        | Training Date    | JCNA#           |      |                        |  |
| pprentice                  | Michael and<br>Diane | Smith | 13   | NC     | 04/15/2018       | 04/15/2018       | NC13-<br>47166J | edit | Assign to My<br>Roster |  |
| ertified Judge             | Mark                 | Smith | 43   | NC     | June 23,<br>2024 | June 23,<br>2024 | NC43-<br>56926J | edit | Assign to My<br>Roster |  |
| ertified Judge             | Mark and Alice       | Smith | 51   | NC     | 08/09/24         | 08/24/24         | NC51-           | edit | Assign to My<br>Roster |  |

If a Judge's **Status**, **Test Date** or **Training Date** are to be updated, they must only be updated by that Club's Chief Judge or the Chief Judge's designee.